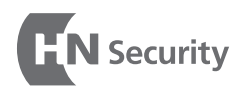

#### We Make Security Better

# WEBICS PALM

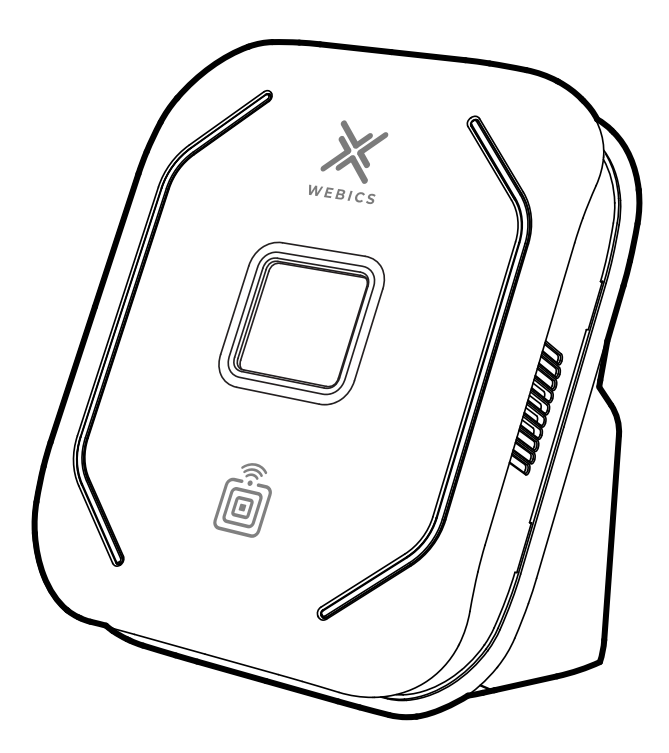

Before using the product, be sure to read this user manual and 'Safety Precautions' and use it correctly.

Keep this manual in a place where anyone who uses the product can see it at any time. The product warranty is included in this manual.

\* The appearance and specifications of the product are subject to change without prior notice to improve product functions.

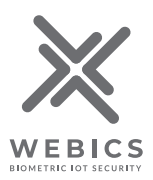

### **Table of Contents**

| 1.111                                                                           | stallation Precautions                                                                                                    | 01                                                             |
|---------------------------------------------------------------------------------|----------------------------------------------------------------------------------------------------|----------------------------------------------------------------|
| 1-1                                                                             | Installation Precautions                                                                                                    | 01                                                             |
| 1-1                                                                             | Safety Precautions                                                                                                    | 01                                                             |
| 2 Dr                                                                            | aduct Components                                                                                                    | 02                                                             |
| 2. FI                                                                           | oduct components                                                                                                    | UZ                                                             |
| 2-1                                                                             | Components                                                                                                    | 02                                                             |
| 2-2                                                                             | Sold separately (optional)                                                                                                    | 02                                                             |
| 2-3                                                                             | Safety Precautions                                                                                                    | 03                                                             |
| <b>3.</b> Na                                                                    | mes & Functions of each part                                                                                                    | 04                                                             |
| 3-1                                                                             | Product Front                                                                                                    | 04                                                             |
| 3-2                                                                             | Product Rear                                                                                                    | 04                                                             |
|                                                                                 |                                                                                                    |                                                                |
| 4. Pr                                                                           | oduct Size                                                                                                    | 05                                                             |
| 4. Pr<br>5. In                                                                  | oduct Size<br>stallation Environment                                                                                                    | 05<br>06                                                       |
| <b>4. Pr</b><br><b>5. In</b><br>5-1                                             | oduct Size<br>stallation Environment<br>Installation Location                                                                                                    | 05<br>06<br>06                                                 |
| <b>4. Pr</b><br><b>5. In</b><br>5-1<br>5-2                                      | oduct Size<br>stallation Environment<br>Installation Location<br>Cautions in use                                                                                                    | 05<br>06<br>06<br>06                                           |
| 4. Pr<br>5. In<br>5-1<br>5-2<br>6. Pr                                           | oduct Size<br>stallation Environment<br>Installation Location<br>Cautions in use<br>oduct Installation                                                                                                    | 05<br>06<br>06<br>06                                           |
| <b>4.</b> Pr<br><b>5.</b> In<br>5-1<br>5-2<br><b>6.</b> Pr                      | oduct Size<br>stallation Environment<br>Installation Location<br>Cautions in use<br>oduct Installation                                                                                                    | 05<br>06<br>06<br>06<br>06                                     |
| <b>4.</b> Pr<br><b>5.</b> In<br>5-1<br>5-2<br><b>6.</b> Pr<br>6-1<br>6-2        | oduct Size<br>stallation Environment<br>Installation Location<br>Cautions in use<br>oduct Installation<br>Bracket Installation                                                                                                    | 05<br>06<br>06<br>06<br>07<br>07                               |
| <b>4.</b> Pr<br><b>5.</b> In<br>5-1<br>5-2<br><b>6.</b> Pr<br>6-1<br>6-2<br>6-3 | oduct Size stallation Environment Installation Location Cautions in use oduct Installation Bracket Installation Power Connection RI45 Connection                                                                                  | 05<br>06<br>06<br>07<br>07<br>07                               |
| 4. Pr<br>5. In<br>5-1<br>5-2<br>6. Pr<br>6-1<br>6-2<br>6-3<br>6-4               | oduct Size stallation Environment Installation Location Cautions in use oduct Installation Bracket Installation Power Connection RJ45 Connection Relay terminal Connection                                                        | 05<br>06<br>06<br>07<br>07<br>07<br>07                         |
| 4. Pr<br>5. In<br>5-1<br>5-2<br>6. Pr<br>6-1<br>6-2<br>6-3<br>6-4<br>6-5        | oduct Size<br>stallation Environment<br>Installation Location<br>Cautions in use<br>oduct Installation<br>Bracket Installation<br>Power Connection<br>RJ45 Connection<br>Relay terminal Connection<br>Fixing a product w/ bracket | 05<br>06<br>06<br>07<br>07<br>07<br>07<br>08<br>08             |
| 4. Pr<br>5. In<br>5-1<br>5-2<br>6. Pr<br>6-1<br>6-2<br>6-3<br>6-4<br>6-5<br>6-6 | oduct Size stallation Environment Installation Location Cautions in use oduct Installation Bracket Installation Power Connection RJ45 Connection Relay terminal Connection Fixing a product w/ bracket Fixing the product         | 05<br>06<br>06<br>07<br>07<br>07<br>07<br>08<br>08<br>09<br>09 |

| 7. Managing Program        | 10 |
|----------------------------|----|
| 1-1 Program Download       | 10 |
| 8. Device Registration     | 11 |
| 9. User Registration       | 14 |
| 9-1 Vein Registration      | 14 |
| 9-2 Card Registration      | 17 |
| 10. Managing Access Rights | 21 |
| 11. Product Use            | 23 |
| 11-1 Recognizing veins     | 23 |
| 11-2 Recognizing a card    | 23 |
| 12. LED indication Cases   | 24 |
| 12-1 Status In Use         | 24 |
| 12-2 Registration Status   | 24 |
| 13. Product Specifications | 25 |

## 1. Precautions

#### **1-1 Installation Precautions**

- 1. Consult a professional for installation and repair of the product. If necessary, please contact our customer support team
- 2. Do not install or use the product in dusty or easily contaminated places. Dust or foreign substances may cause product failure or malfunction.
- 3. Do not install or use the product near devices that generate heat or moisture, such as air conditioners, heating appliances, and humidifiers, or where direct sunlight enters.
- 4. This product does not support the waterproof function. Be careful not to expose the product to moisture or get it wet.
- 5. Use this product for indoor use only.
- 6. Be sure to read the instruction manual to use the product correctly.

### **1-2 Safety Precautions**

- 1. If the product makes an unfamiliar sound, smell or smoke, stop using it immediately and contact our customer support team.
- 2. Do not wipe the product with a wet towel or damp cloth. If moisture seeps into the product, it may cause fire, electric shock or malfunction. Wipe it with a soft, dry cloth.
- 3. Do not block the ventilation openings of the product. It may cause fire or malfunction.
- 4. Do not modify or disassemble the product. It may cause fire or malfunction.
- 5. Do not use chemicals such as thinner or acetone, chemicals, insecticides, etc., or rough cloths that may damage the exterior of the product.

### 2. Product Components

#### 2-1 Components

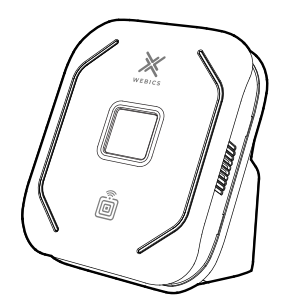

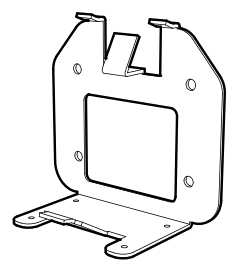

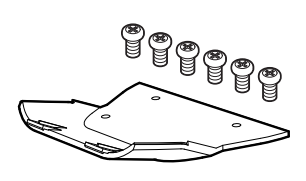

WEBICS Palm main body

Mount Bracket

Bottom Cover Screw(6pcs)

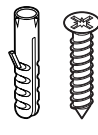

Mount Bracket Screw& Anchor(4pcs each)

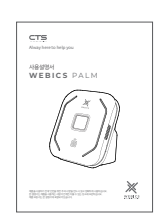

User Manual (provided as PDF)

### 2-2 Sold separately (optional)

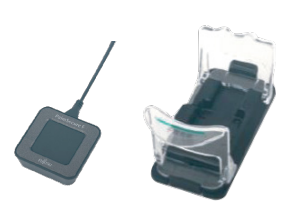

Palm Vein Register for PC

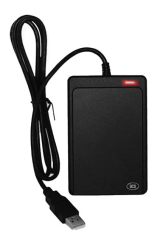

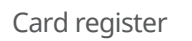

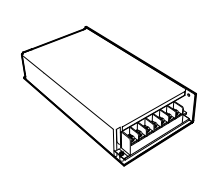

Power Supply (SMPS)

## 2. Product Components

### 2-3 Safety Precautions

The following installation tools are used to install the product and are not provided as components.

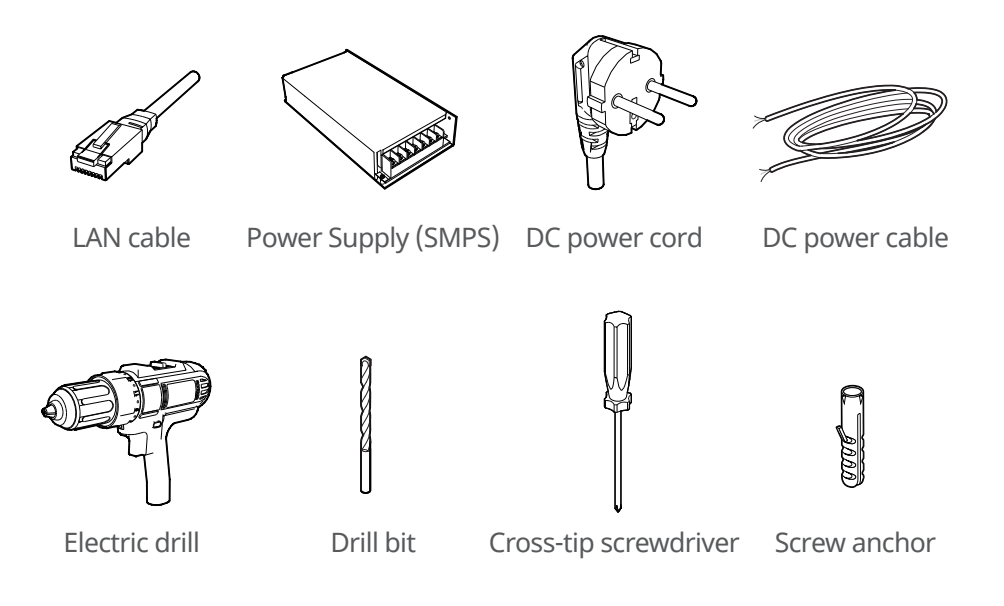

- For DC cables (12V / 3A), use products with a wire length of 2 m or less.
- Check the allowable current for the power cord and power cable and use the appropriate product. DC power cord: AWG 20 or more / DC power cable: AWG 22 or more
- To make a hole on a brick or concrete wall, use a corded power drill and a concrete drill bit together.
- When fixing the product by drilling a hole on a brick or concrete wall, use a screw anchor to fix the screw.

### 3. Name & Function of each part

#### **3-1 Product Front**

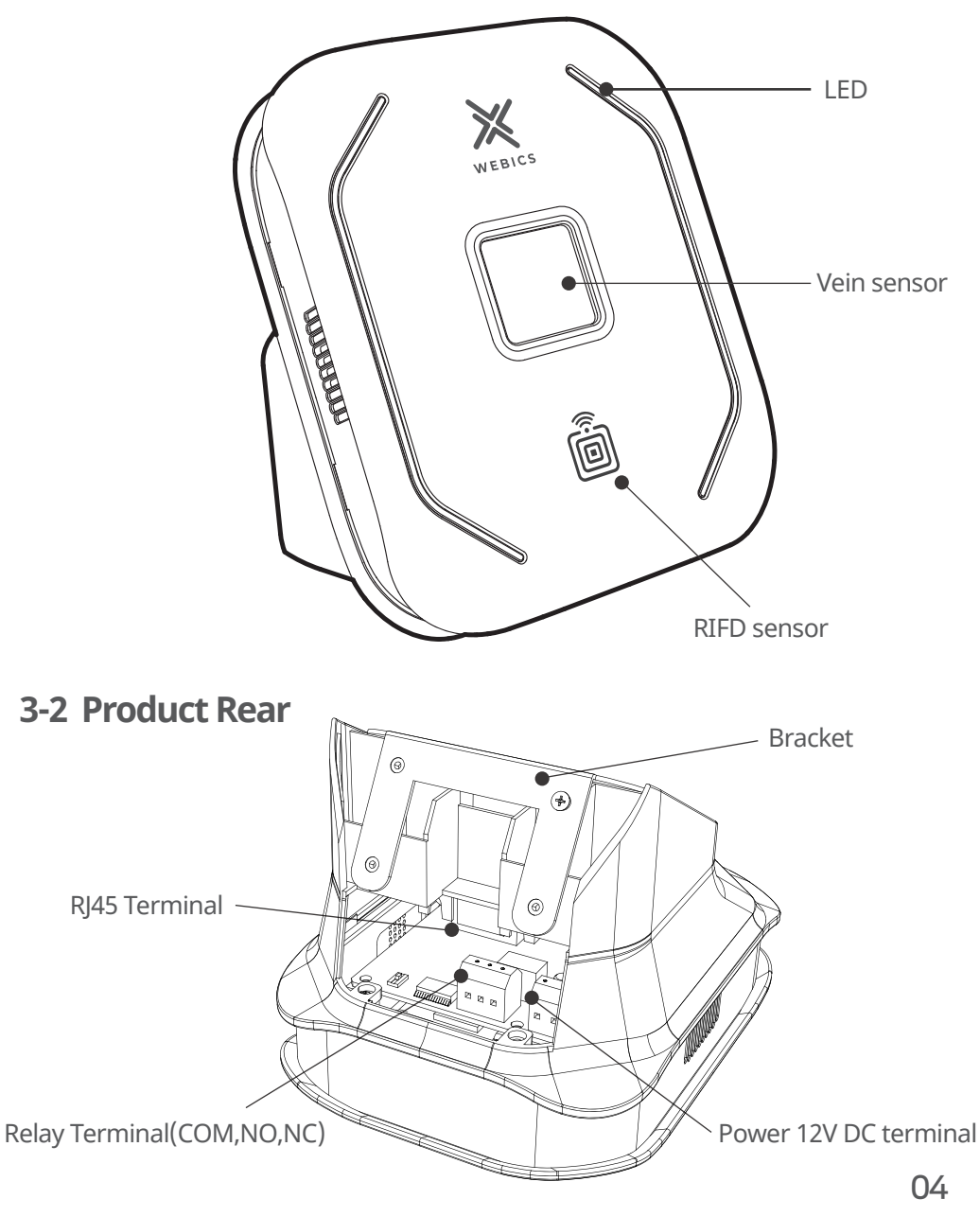

4. Product Size

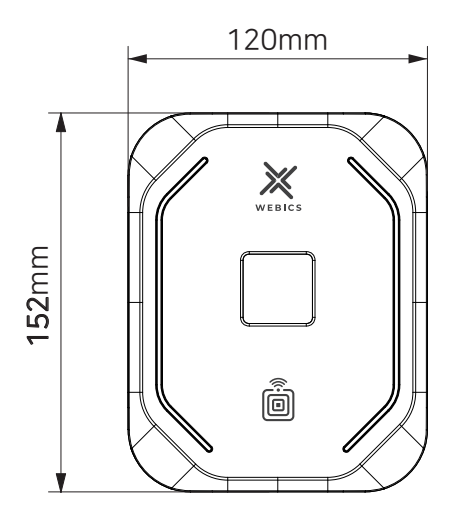

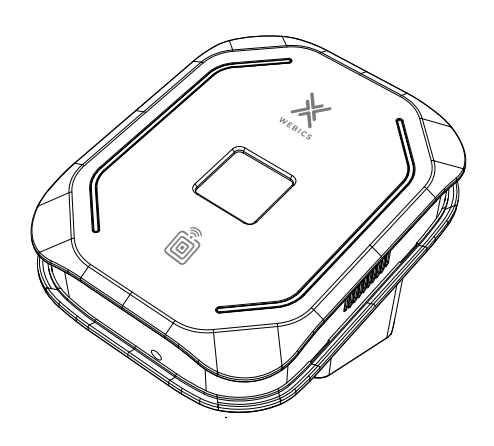

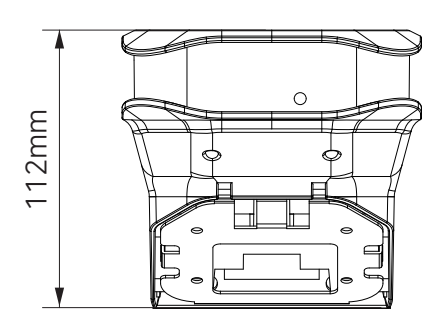

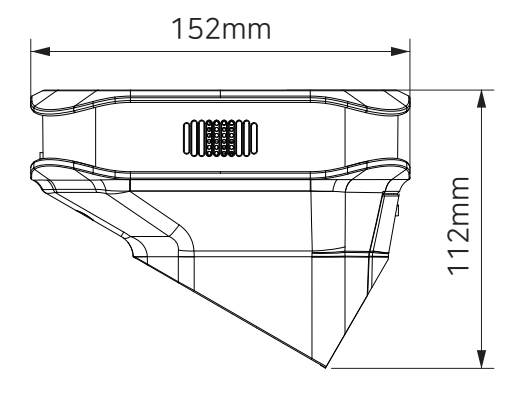

### **5. Installation Environment**

### **5-1 Installation Location**

- The proper height and distance for installation and use of the product depends on the user's average height and arm length.
- The recommended installation height of the product is 130 to 140 cm above the floor.
- The recommended distance to use is 40 to 50 cm from the user's body to the product.

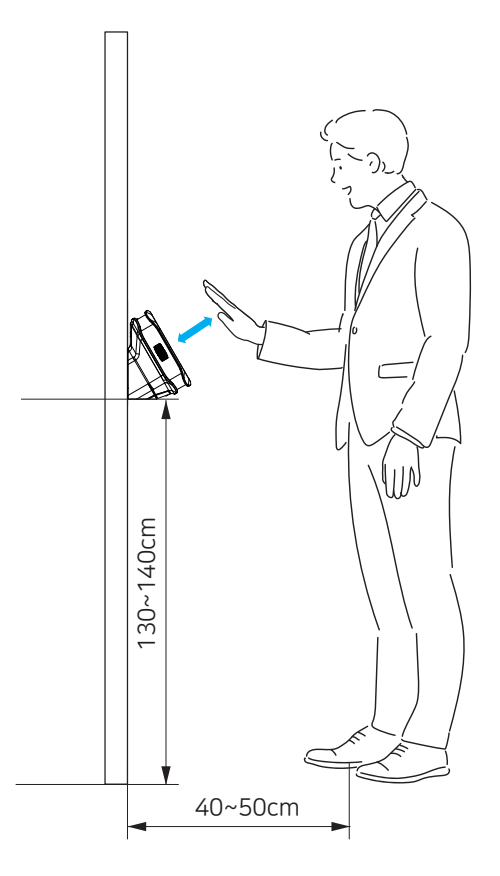

### 5-2 Cautions in use

- Install the product on a wall with a flat surface and perpendicular to the floor.
- Be sure to install the product indoors and out of direct sunlight.

### 6. Product installation

### 6-1 Bracket Installation

Install on a flat, hard wall

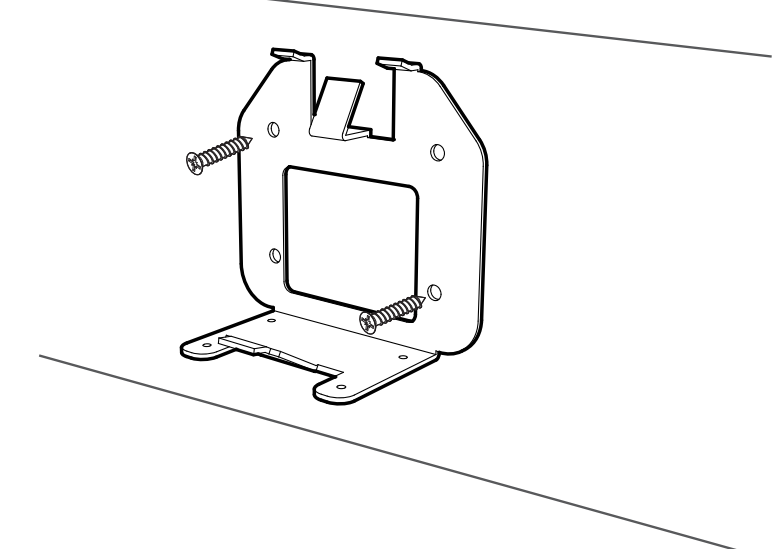

#### **6-2 Power Connection**

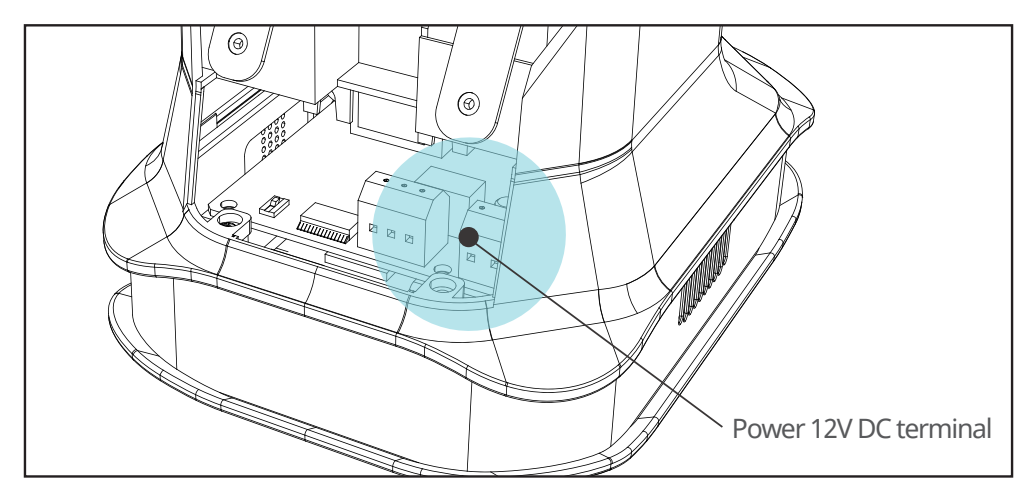

### 6-3 RJ45 Connection

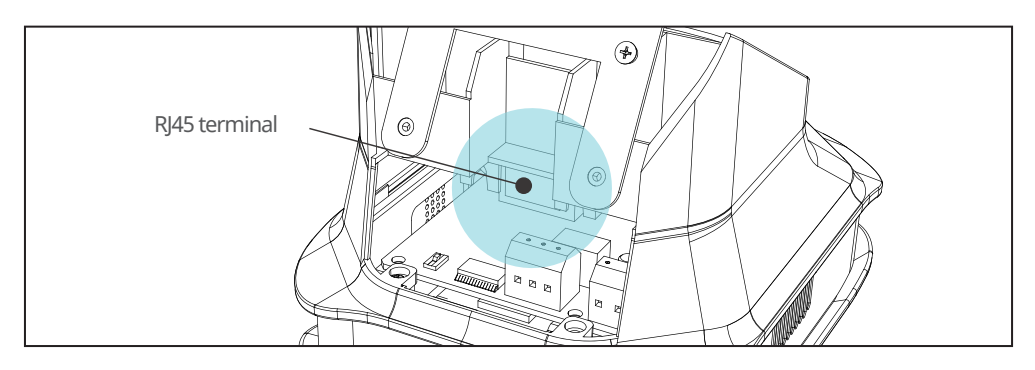

### 6-4 Relay terminal connection

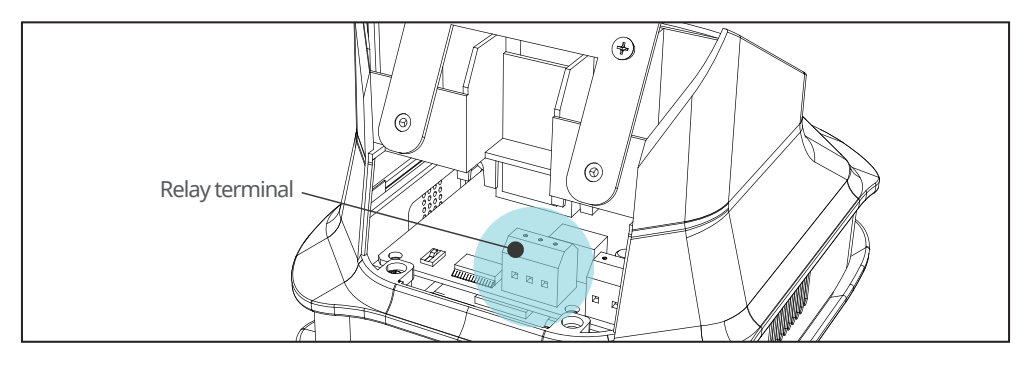

 $\odot$  NO Connection

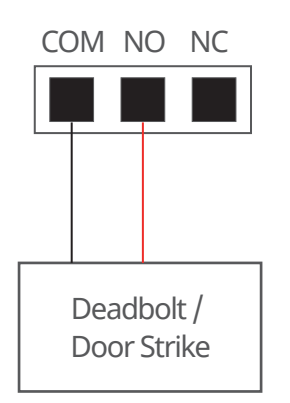

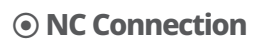

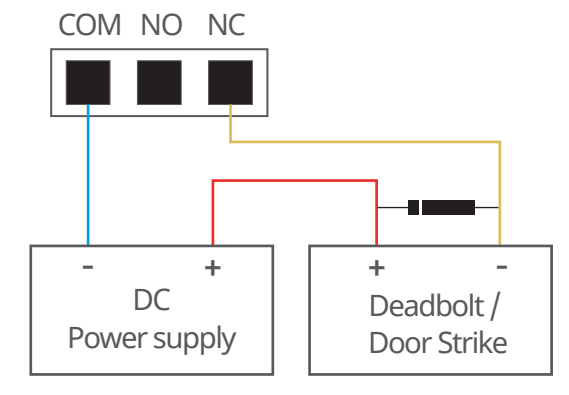

### 6-5 Fixing a product with the bracket

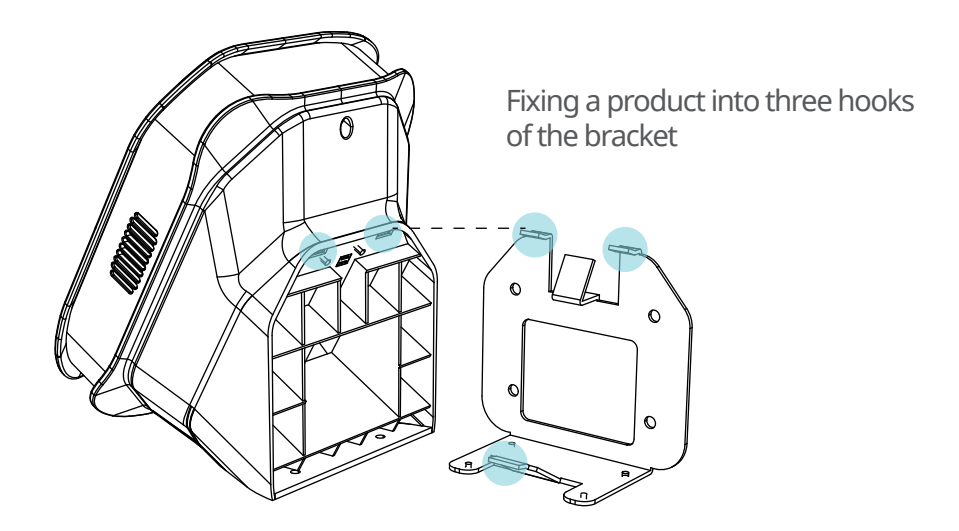

6-6 Fixing a product

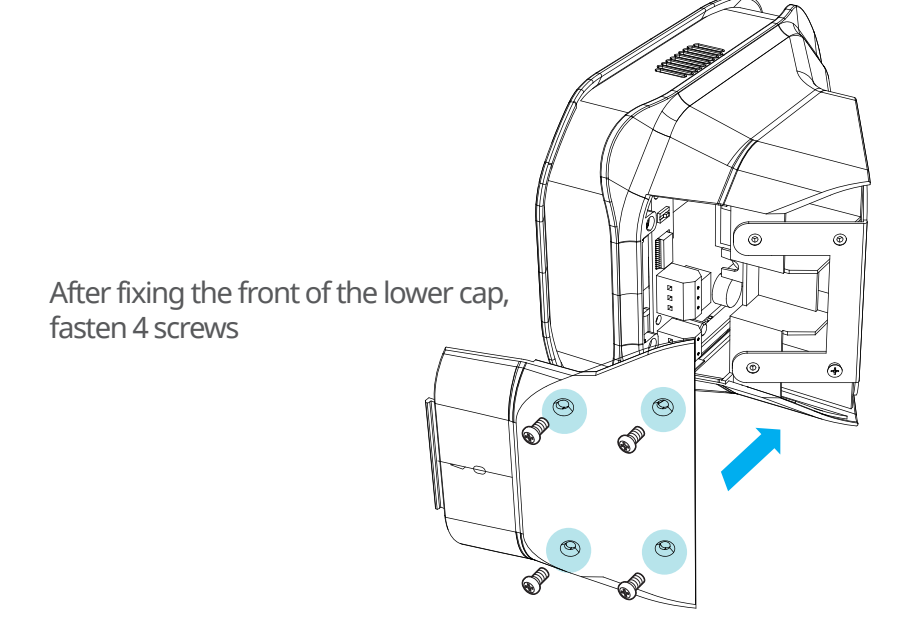

# 7. Managing Program

### 7-1 Program Download

- 1. Install and run the WEBICS ADMIN program using the link provided by the customer support team.
- 2. When the WEBICS login screen appears, log in with the appropriate ID and password to display the main screen.

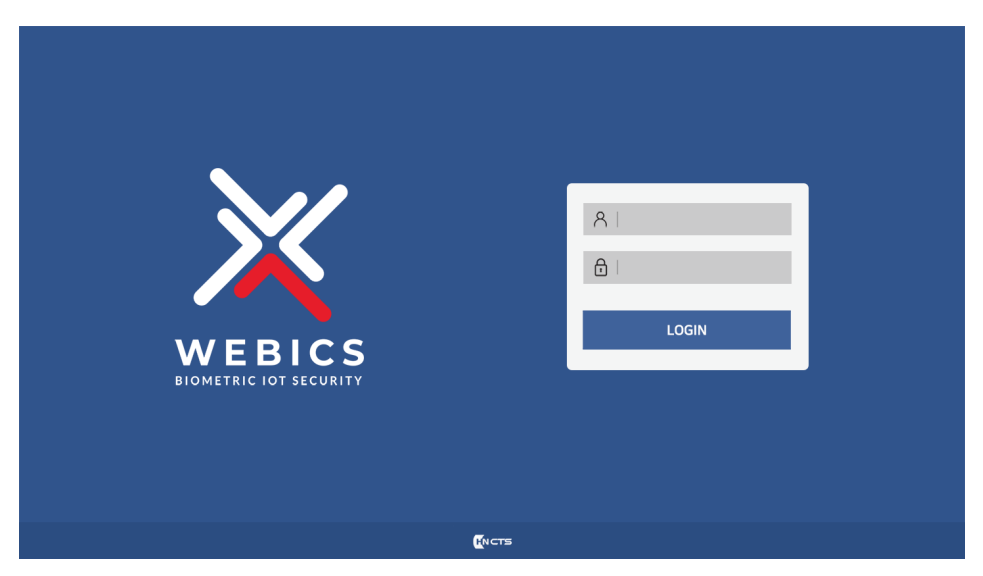

\* ID and password are provided by the Customer Support Center.

### 8. Device Registration

WEBICS

Select

Select

Bashboard

Devices

Users

Settings

Settings

1. Select the Devices icon from the WEBICS ADMIN main screen.

2. Select the New button.

| × | WEBICS Select |                       |                  |          | admin. Welcome to WEBICS | F |
|---|---------------|-----------------------|------------------|----------|--------------------------|---|
| ណ | Devices 🕑 New | X Delete (  Configure | e 🛛 🛛 🖉 Location | C Sync   |                          |   |
|   |               | NO Device Name        | IP Address       | Location |                          |   |
|   |               | 1 Device A            | 192.168.0.151    |          |                          |   |
| 8 |               |                       |                  |          |                          |   |
|   |               |                       |                  |          |                          |   |
|   |               |                       |                  |          |                          |   |
|   |               |                       | HNCTS            |          |                          |   |

3. Select the Detect button.

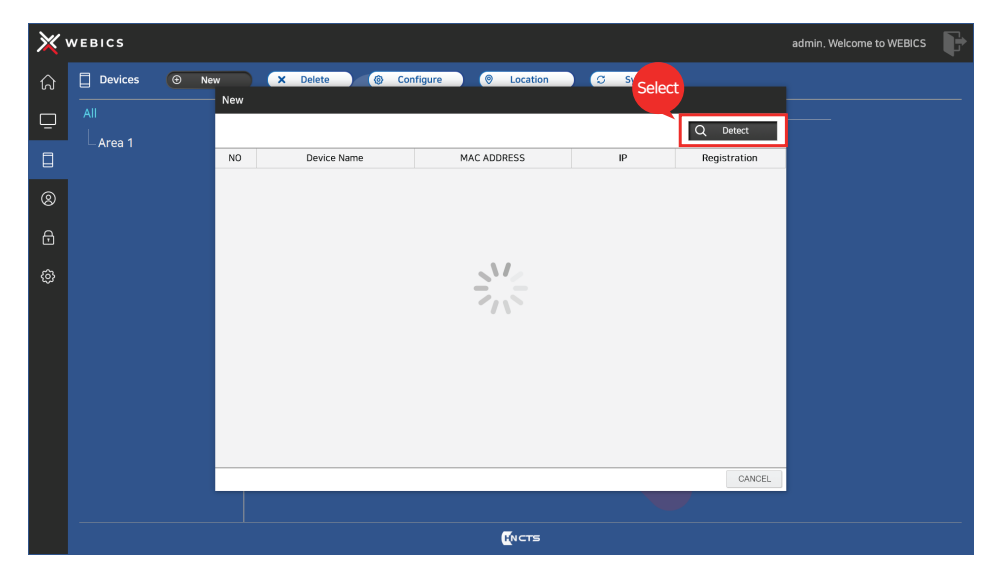

4. Select the Registration button of the discovered device.

If multiple devices are found, select the Registration button of the device to be registered.

| × | WEBICS  |      |     |              |                     |               |              | admin. Welcome to WEBICS | F |
|---|---------|------|-----|--------------|---------------------|---------------|--------------|--------------------------|---|
| â | Devices | ⊕ Ne | w   | X Delete 🛞 C | onfigure 🔗 Location | 🗇 Sync        | )            |                          |   |
| ▣ |         |      | New |              |                     | Sele          | Ct Q Detect  |                          |   |
|   |         |      | NO  | Device Name  | MAC ADDRESS         | IP            | Registration |                          |   |
| 8 |         |      | 1   | New Device   | B8:27:EB:E6:93:B9   | 192.168.0.152 | Registration |                          |   |
| ⋳ |         |      |     |              |                     |               |              |                          |   |
| ٢ |         |      |     |              |                     |               |              |                          |   |
|   |         |      |     |              |                     |               |              |                          |   |
|   |         |      |     |              |                     |               |              |                          |   |
|   |         |      |     |              |                     |               |              |                          |   |
|   |         |      |     |              |                     |               |              |                          |   |
|   |         |      |     |              |                     |               | CANCEL       |                          |   |
|   |         |      |     |              |                     |               |              |                          |   |
|   |         |      |     |              | HNCTS               |               |              |                          |   |

5. After entering the settings of the device, select the Save button.

- Be sure to ask your computer administrator for the setting value.If the IP address does not exist or if there is a conflict, the product will not operate normally.

| × | WEBICS           |                                                                                                   | admin. Welcome to WEBICS |
|---|------------------|---------------------------------------------------------------------------------------------------|--------------------------|
| ନ | 🗍 Devices 🛛 🕙 Ne | w X Delete @ Configure @ Location C Sync                                                          |                          |
| ▣ |                  | congure                                                                                           |                          |
|   |                  | SETTING                                                                                           |                          |
| 8 |                  | Device         VER:1.00.08           Name         Device B         Server IP         192.168.0.35 |                          |
| ⋳ |                  | Network Setup                                                                                     |                          |
| ŵ |                  | Address 192.168.0.152 Netmask 255.255.25 Gateway 192.168.0.1                                      |                          |
|   |                  | (Relay)                                                                                           |                          |
|   |                  | Grant Access Time 3 Sec                                                                           |                          |
|   |                  | Brightness 2 Step                                                                                 |                          |
|   |                  | System Setup                                                                                      |                          |
|   |                  | [Tamper Sensor] [Sound] Select                                                                    |                          |
|   |                  | Disable 0.4 Sec                                                                                   |                          |
|   |                  | SAVE CANCEL                                                                                       |                          |
|   |                  |                                                                                                   |                          |
|   |                  | Mucra                                                                                             |                          |

6. Make sure that the registered device is displayed in the Devices list.

| X  | WEBICS            |    |                    |               |          | admin, Welcome to WEBICS | P |
|----|-------------------|----|--------------------|---------------|----------|--------------------------|---|
| ណ  | 🗍 Devices 🛛 🛞 Nev | ×  | Delete © Configure | Location      | C Sync   |                          |   |
|    |                   | NO | Device Name        | IP Address    | Location |                          |   |
| _  |                   |    | Device A           | 192.168.0.151 |          |                          |   |
|    |                   |    | Device b           | 192.106.0.152 |          |                          |   |
| 8  |                   |    |                    |               |          |                          |   |
| ⋳  |                   |    |                    |               |          |                          |   |
| \$ |                   |    |                    |               |          |                          |   |
|    |                   |    |                    |               |          |                          |   |
|    |                   |    |                    | MCTS          |          |                          |   |

### 9. User Registration - Vein Registration

1. Select the Users icon from the WEBICS ADMIN main screen.

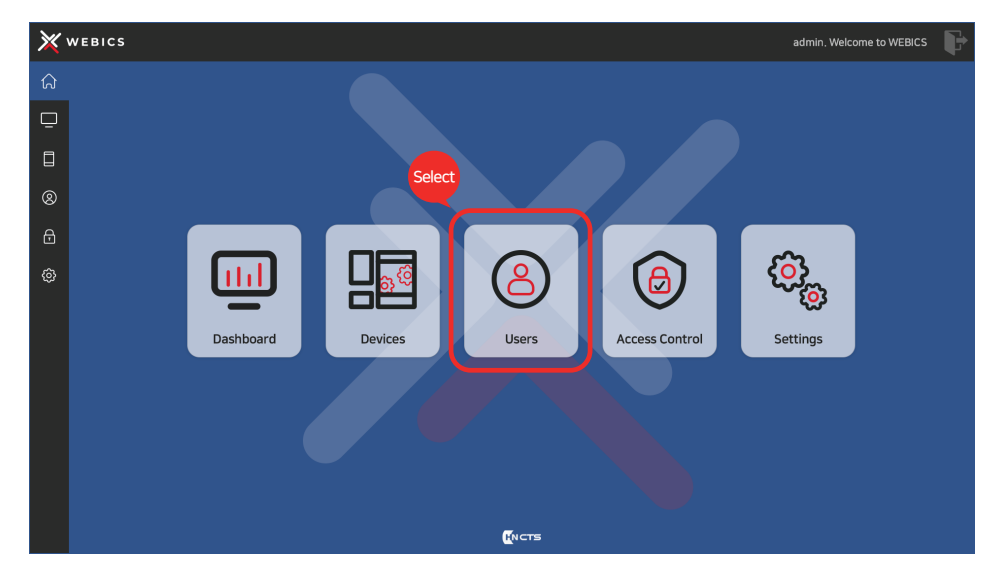

#### 2. Select the Add button

| ×        | WEBIC   | s             |           |            |            | admin. Welcome to WEBICS |
|----------|---------|---------------|-----------|------------|------------|--------------------------|
| ណ        | (2) Use | er List 🕑 Add | Edit      | × Delete   |            |                          |
|          | NO      | Name          | ID Number | Group      | Permission |                          |
| <u> </u> |         | User_01       |           | CEO        |            |                          |
|          |         | User_02       |           | Sales      |            |                          |
| 8        |         |               |           |            |            |                          |
| ⋳        |         |               |           |            |            |                          |
| 0        |         |               |           |            |            |                          |
|          |         |               |           | <b>H</b> N | стя        |                          |

3. After entering the basic information of the user to be added, select the Palm Vein button.

| ×      | WEBICS       |                            |                                              |                                                    |       |             | admin. Welcome to WEBICS | F |
|--------|--------------|----------------------------|----------------------------------------------|----------------------------------------------------|-------|-------------|--------------------------|---|
| ណ      | (2) User Li  | st 🛈 A                     | dd 🗹 Ed                                      | it X Delete                                        |       |             |                          |   |
|        | NO<br>1<br>2 | Name<br>User_01<br>User_02 | Add                                          | User_03                                            |       | Select      |                          |   |
| ©<br>© |              |                            | ID Number<br>Department<br>Position<br>Phone | 3 Engineering Departme Team manager 1010-2345-6789 | · @   |             |                          |   |
|        |              |                            | Fridie<br>Registration Date<br>E∙mail        | 2021-08-02                                         |       | RF Card     |                          |   |
|        |              |                            |                                              |                                                    |       | SAVE CANCEL |                          |   |
|        |              |                            |                                              |                                                    | KNCTS |             |                          |   |

4. Select the connected register in the Palm Vein pop-up window.

| × | WEBICS admin, Welcome to WEBICS |        |                 |                            |   |  |  |  |  |  |
|---|---------------------------------|--------|-----------------|----------------------------|---|--|--|--|--|--|
| ណ | (2) Use                         | r List | •               | Add Edit Zelete            |   |  |  |  |  |  |
| ē | N0<br>1                         | ι      | Name<br>User_01 |                            |   |  |  |  |  |  |
|   |                                 |        | User_02         | Register Auth - Palm Vein  | - |  |  |  |  |  |
| 8 |                                 |        |                 |                            |   |  |  |  |  |  |
| ⋳ |                                 |        |                 | Department                 |   |  |  |  |  |  |
| ٢ |                                 |        |                 | Position Right Hand n Vein |   |  |  |  |  |  |
|   |                                 |        |                 | Phone                      |   |  |  |  |  |  |
|   |                                 |        |                 | Registration               |   |  |  |  |  |  |
|   |                                 |        |                 | E-mail                     |   |  |  |  |  |  |
|   |                                 |        |                 | SAVE DELETE CANCEL Card    |   |  |  |  |  |  |
|   |                                 |        |                 |                            |   |  |  |  |  |  |
|   |                                 |        |                 | SAVE CANCEL                |   |  |  |  |  |  |
|   |                                 |        |                 |                            |   |  |  |  |  |  |
|   |                                 |        |                 | ( <u>H</u> NCTS            |   |  |  |  |  |  |

#### 5. Register the palm vein

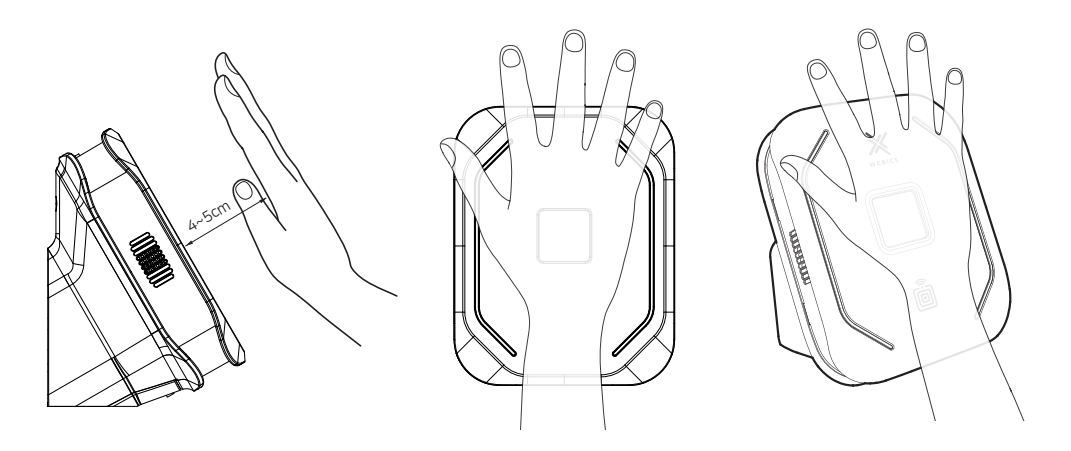

- Flatten the palm and place the center of the palm at a distance of 4-5 cm from the vein sensor.
- At this time, the palm and vein sensor should be parallel.
- 6. If the vein is properly registered

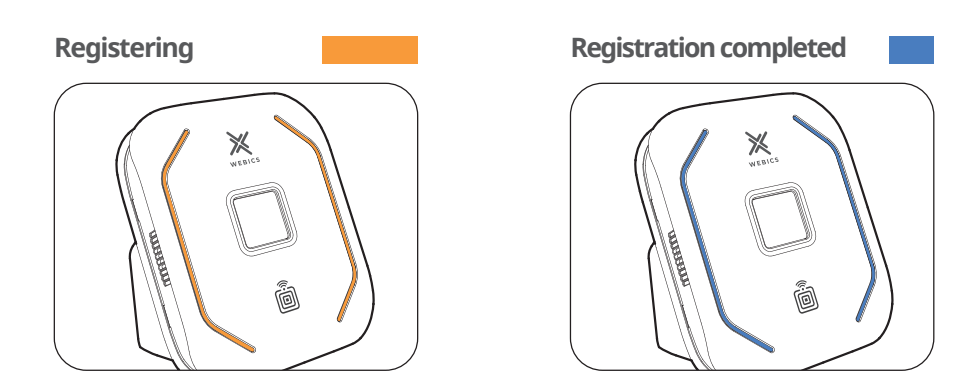

\* Caution: The vein recognition works well when user registration is correct. For vein registration, please register 2 times per user.

### 9. User Registration - Card Registration

- Repeat the steps below for vein registration.
- 1. Select the Users icon from the WEBICS ADMIN main screen.
- 2. Select the Add button.
- 3. After entering the basic information, select the RF Card button.

| × | NEBIC        | s       |                            |                                                                                            |            |        |        | admin, Welcome to WEBICS | F |
|---|--------------|---------|----------------------------|--------------------------------------------------------------------------------------------|------------|--------|--------|--------------------------|---|
| â | (2) Usi      | er List | •                          | Add 🕜 Ed                                                                                   | t X Delete |        |        |                          |   |
|   | N0<br>1<br>2 |         | Name<br>User_01<br>User_02 | Add<br>Name<br>10 Number<br>Department<br>Position<br>Phone<br>Registration Date<br>E-mail | User_03    | ©<br>© | Select |                          |   |
|   |              |         |                            |                                                                                            | F          | ICTS   |        |                          |   |

4. Check the RF Card registration pop-up.

| () Use | er List 💿 A | Add E Edit X Delete                              |   |
|--------|-------------|--------------------------------------------------|---|
| NO     | Name        | Add                                              |   |
| 1      | User_01     |                                                  |   |
| 2      | User_02     |                                                  | - |
|        |             | Name User_03 ID Number 3 Register Auth - RF Card |   |
|        |             | Department Er                                    |   |
|        |             | Position Te Palm Vein                            |   |
|        |             | Phone 0<br>RF Card ID-3                          |   |
|        |             | Registration Date 20                             |   |
|        |             | E-mail                                           |   |
|        |             | RF Card                                          |   |
|        |             | SAVE CANCEL                                      |   |

| Name             | User_03                              |           |
|------------------|--------------------------------------|-----------|
| ID Number        | <sup>3</sup> Register Auth - RF Card | dil)      |
| Department       | Er<br>RF Card ID-1                   | UF .      |
| Position         | Te RF Card ID-2                      | Palm Vein |
| Phone            | 0 RF Card ID-3                       |           |
| Registration Dat | te 20                                | ר י       |
| E-mail           | Device B SAVE DELETE CANCEL          |           |
|                  |                                      | RF Card   |

5. Click the device selection drop box and select the device you want to register.

7. After selecting a device, press the card number input field to change to the registration mode.

| Name              | User_03                              |           |
|-------------------|--------------------------------------|-----------|
| ID Number         | <sup>3</sup> Register Auth - RF Card |           |
| Department        | Er<br>RF Card ID-1                   | YF -      |
| Position          | Te RF Card ID-2                      | Palm Vein |
| Phone             | 0 RF Card ID-3                       |           |
| Registration Date | 20                                   |           |
| E-mail            | SAVE DELETE CANCEL                   |           |
|                   |                                      | RF Card   |

7. When you touch the card or ring to be input on the card recognition position of the product, the card number is automatically entered.

| Name                       | Us | er_03                 |                    |           |
|----------------------------|----|-----------------------|--------------------|-----------|
| ID Number                  | 3  | Register Auth - RF Ca | rd                 |           |
| Department                 | En | RF Card ID-1          | 4204432830         |           |
| Position                   | Те | RF Card ID-2          |                    | Palm Vein |
| Phone<br>Registration Date | 0  | RF Card ID-3          |                    |           |
| E-mail                     |    | Device B              | SAVE DELETE CANCEL |           |
|                            |    |                       |                    | RF Card   |

8. Click the Save button.

| Name              | User_03                              |           |
|-------------------|--------------------------------------|-----------|
| ID Number         | <sup>3</sup> Register Auth - RF Card |           |
| Department        | Er RF Card ID-1 4204432830           |           |
| Position          | Te RF Card ID-2                      | Palm Vein |
| Phone             | RF Card ID-3                         |           |
| Registration Date | 20                                   |           |
| E-mail            | Device B V SAVE DELETE CANCEL        |           |
|                   |                                      | RF Card   |

9. If the card or ring is registered normally, the color of the RF Card button changes to the registered color.

| Name<br>ID Number<br>Department | User_03 3 Engineering Departme | @ |           |
|---------------------------------|--------------------------------|---|-----------|
| Position                        | Team manager                   | ŵ | Palm Vein |
| Phone                           | 010-2345-6789                  |   |           |
| Registration Date               | 2021-08-02                     |   |           |
| E-mail                          |                                |   |           |
|                                 |                                |   | RF Card   |

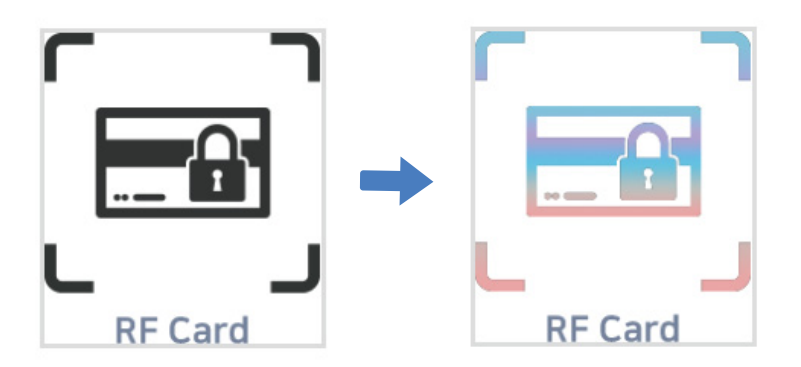

### **10. Managing Access Rights** - Accessible Device Settings for Each User

1. Select the Access Control icon from the main screen

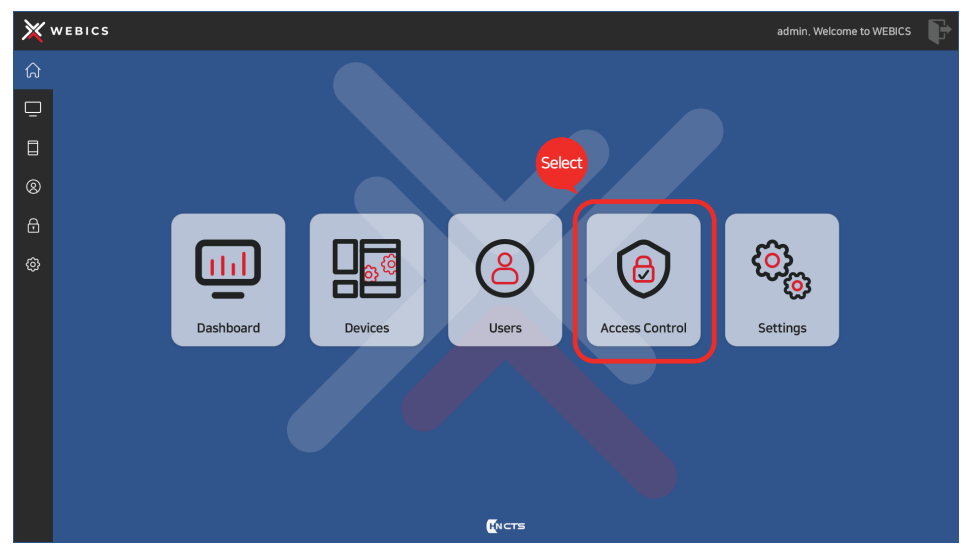

2. Check the registered user list and registered equipment list displayed.

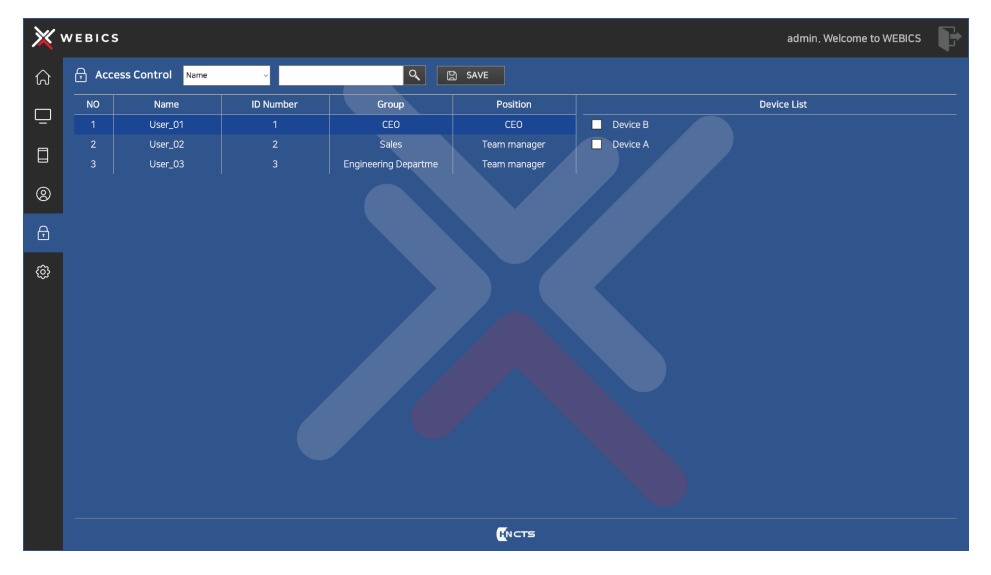

- 3. Select the users whose permissions you want to change, and then specify which devices they can access.
  - \* You can select multiple users. / Select the device checkbox

| 🗙 webics admin. W |       |                  |           |                      |              |          |             |
|-------------------|-------|------------------|-----------|----------------------|--------------|----------|-------------|
| â                 | 🔒 Acc | ess Control Name | Ý         | ۹ 🗉                  | ) SAVE       |          |             |
| _                 | NO    | Name             | ID Number | Group                | Position     |          | Device List |
| Ľ                 | 1     | User_01          | 1         | CEO                  | CEO          | Device B |             |
| А                 |       | User_02          |           | Sales                | Team manager | Device A |             |
| Ы                 |       | User_03          |           | Engineering Departme | Team manager |          |             |
| 8                 |       |                  |           |                      |              |          |             |
| ⋳                 |       |                  |           |                      |              |          |             |

4. You can search for users in the top menu. You can select a search option from dropbox.

| X webics |     |             |                   |       |       |          |
|----------|-----|-------------|-------------------|-------|-------|----------|
| ۵        | Acc | ess Control | Name              | ~     | ٩     | P SAVE   |
|          | NO  | Name        | Name<br>ID Number | umber | Group | Position |
|          | 1   | User 1      | Group             | 1     | CEO   |          |
| А        | 2   | User 2      | Position          | 2     | Sales |          |
|          |     |             |                   |       |       |          |
| 8        |     |             |                   |       |       |          |

- 5. Click the Save button to save the settings
  - \* When you click the Save button, the information stored in the server is synchronized with the device.

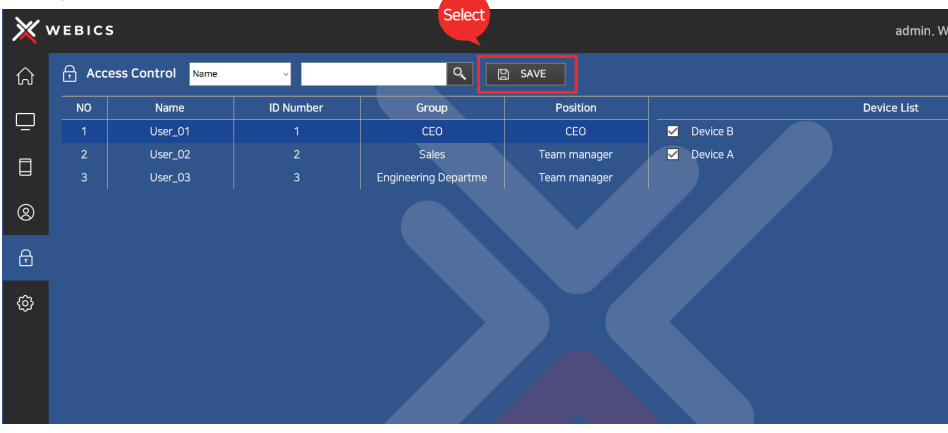

### 11. Product Use

#### **11-1 Recognizing Veins**

Fully spread your fingers and place your palm parallel on top of the vein sensor. Align the center of your palm with the center of the sensor. Then adjust the distance between the vein sensor and the palm of your hand to be about 4 to 5 cm. Wait without moving your palm while the vein sensor detects a vein.

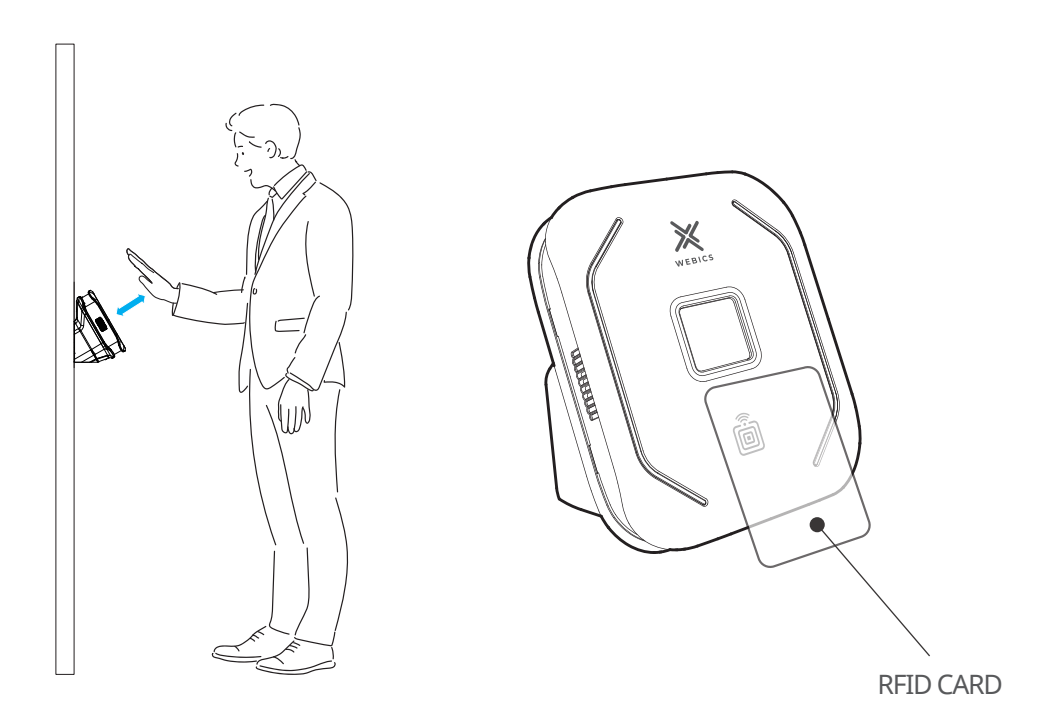

#### 11-2 Recognizing a card

Touch the card to the product's RFID recognition sensor (RFID image section).

### **12. LED indication Cases**

#### 12-1 Status In Use

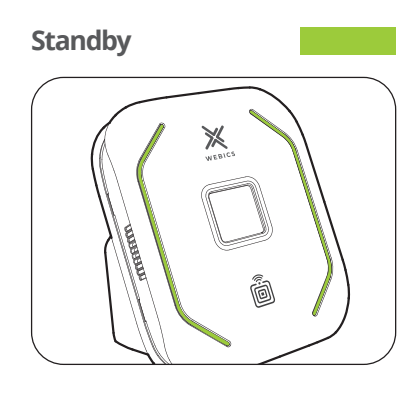

Authentication completed

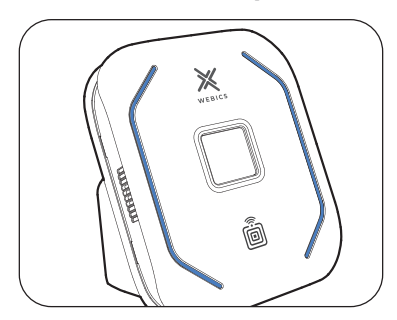

### 12-2 Registration Status

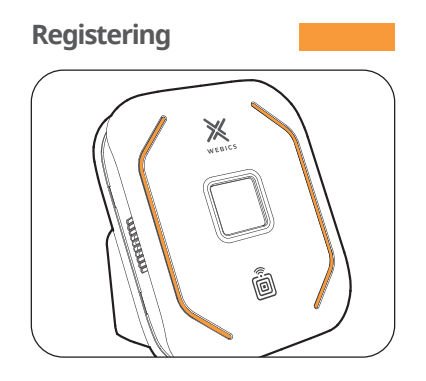

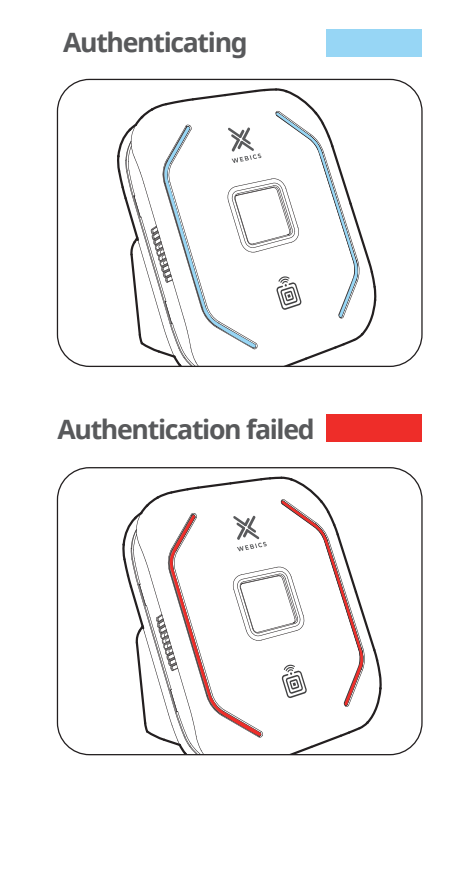

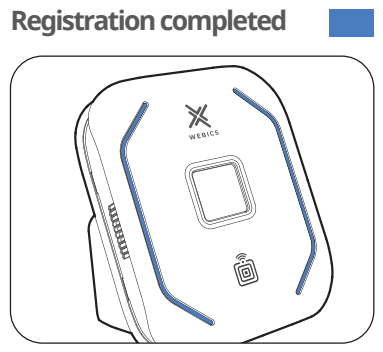

## 13. Product Specifications

#### **Product Surface**

Keep the product clean by cleaning it regularly. Contamination of the product surface, especially the vein sensor area, may affect product performance Gently wipe the product with a dry fabric or cloth.

- When cleaning the product, do not use alcohol, acid solutions, or strong chemical cleaners.
- The product may be damaged and the product may not function properly.
- If the product is strongly scratched or impacted, the product may not operate normally.

#### Firmware

Firmware can help to improve product functions and provide new functions. When a new version of the firmware is available, update information is provided on the homepage (www.ctstechno.com).

| Item                             | Specifications                 |
|----------------------------------|--------------------------------|
| CPU                              | Cortex-A53 64-bit SoC 1.4GHz   |
| RAM / Storage                    | 1G / 16G                       |
| Encryption                       | AES256                         |
| Status display                   | LED color change               |
| Operation mode                   | Palm vein, RFID                |
| Built in RFID reader             |                                |
| Event log capacity               | 100,000 events                 |
| Management SW                    | WEBICS ADMIN                   |
| Communications                   | Ethernet                       |
| External interface               | Relay3P, RJ45                  |
| Operating temperature / Humidity | 0 ~ 50 °C / 5 ~ 80 %           |
| Power                            | 12V DC / 3A                    |
| Dimension                        | 120 (W) X 152 (D) X 112 (H) mm |
| Weight                           |                                |
| Housing materials                |                                |
| Color                            |                                |

#### **Product Specifications**

### Palm recognition mode specifications

| Item              | Specifications |
|-------------------|----------------|
| Recognition range | 35~7.6cm       |
| FAR / FRR (%)     | 1.0000001/0.01 |
| Max. Capacity     | 500            |